# 日本ソフトテニス連盟の「会員登録」から入力します。

■都道府県支部大会の申込を行うときは、トップメニューの「支部大会申込」ボタンをクリックします。

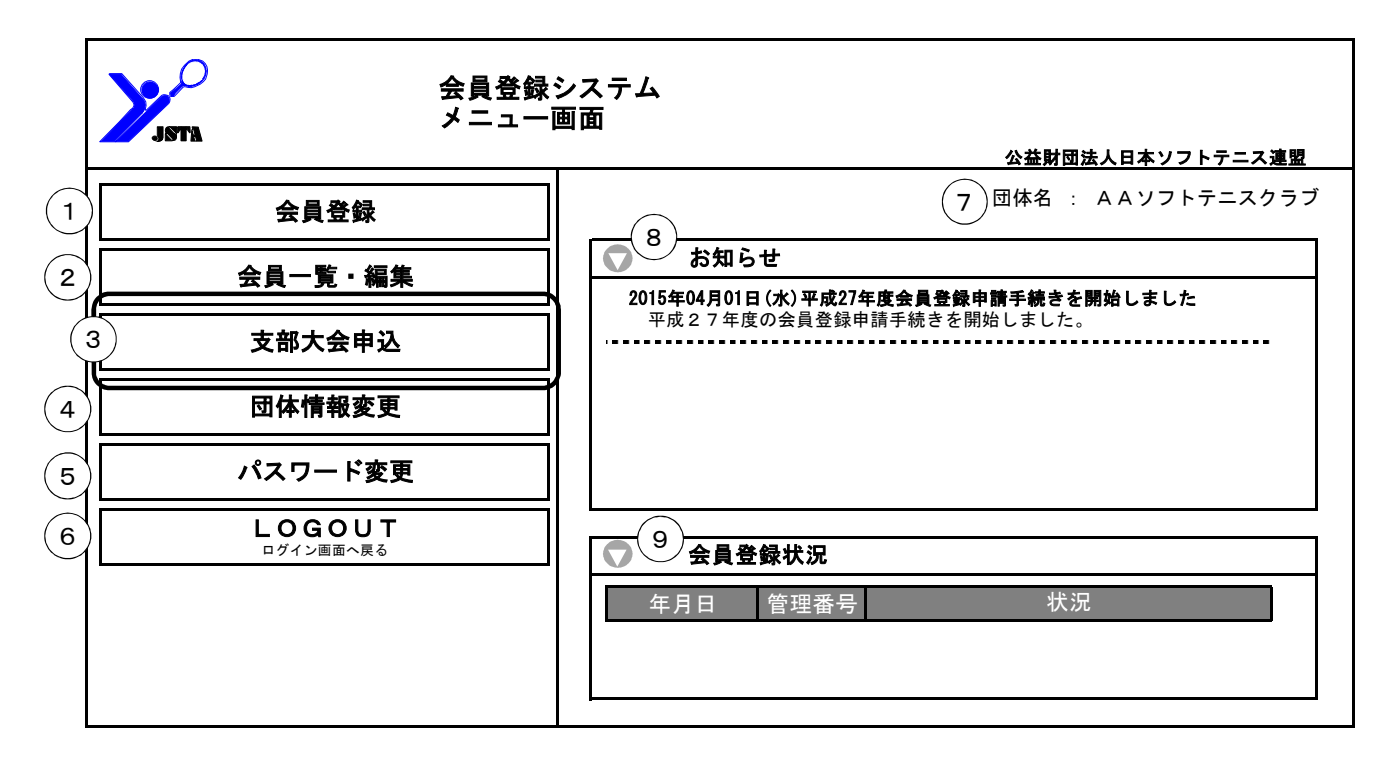

#### ■主な機能概要

| 機能名            | 概要                                                              |
|----------------|-----------------------------------------------------------------|
| ①会員登録          | 会員登録申請・移籍登録を行います<br>登録申請履歴・本登録集計の表示もこちらです                       |
| ②会員一覧・編集       | 現在所属している、当年度に登録済みの会員一覧表示や編集を行います                                |
| ※③支部大会申込       | 都道府県支部の大会の申し込みを行います<br>※都道府県支部がシステムの利用を許可していない場合は、このボタンは表示されません |
| ④団体情報変更        | 団体の連絡先、送付先等の情報を変更します                                            |
| ⑤パスワード変更       | ログインに必要なパスワードを変更します                                             |
| ⑥ログアウト         | ログアウトして終了します                                                    |
| ⑦団体名           | 現在ログイン中の団体名が表示されます                                              |
| ⑧お知らせ          | システムに関する日本連盟からのお知らせが表示されます                                      |
| <b>⑨会員登録状況</b> | 登録申請や入金の状況が表示されます<br>(管理番号をクリックすると登録申請内容を表示)                    |

## ※作業には必ず、IDとパスワードが必要となります。

## <支部大会申込のメイン画面です。>

「参加申込が可能な大会」の一覧に表示されている大会が、申込みが可能な大会です。
 ただし、「申込手続き」ボタンが有効になっていない大会は、申込開始前日か、既に申込手続きを開始している大会です。

|                                   | このプルダウンで年度の切り                                           | 春え                                       |                      |                               |
|-----------------------------------|---------------------------------------------------------|------------------------------------------|----------------------|-------------------------------|
| ATRIC                             | 支部大会                                                    | 申込                                       | 申込手続きを開              | 始した大会                         |
| <b>大会年度</b> : H27/201             | 15年度◀                                                   |                                          | はここに表示さ              | れます。                          |
| 大会申込一覧                            |                                                         |                                          |                      |                               |
| 大会名                               | .称大会日程                                                  | 申込開始日 申込期限日                              | 申込人数 参加料             | ¥                             |
| 参加申込か可能な大会                        | 云<br>  <b>称</b>                                         | 大会<br>2015/0                             | <b>白程</b><br>08/10   | 自 申 <b>込期限日</b><br>2015/07/20 |
| 申込開始前 BBB                         | 選手権大会                                                   | 2015/09/06~                              | -2015/09/07 2015/07, | /01 2015/08/20                |
| 甲込手続き     CCC       申込手続き     DDD | 選手権大会<br>選手権大会                                          | 2015/                                    | 10/11                | 2015/09/20<br>2015/10/20      |
|                                   | 申し込みをするの行にある「申込手続き」                                     |                                          | /                    | <b>↑</b>                      |
| 7<br>※<br>7                       | ドタンをクリックして申込を開始します。<br>※申込開始日の前は「申込手続き」<br>ドタンが表示されません。 | 「申込開始日」:この日か<br>出来ます。日付が空欄の<br>でも申込可能です。 | ら申し込みが<br>)大会は何時     | 「申込期限日」:この日<br>まで申し込みできます。    |

## 〈申込手続き中の表示〉

- ・「申込手続き」を開始すると、「参加申込が可能な大会」一覧は「参加申込中」という表示になり、「大会申込一覧」に 手続き中の申込が表示されます。
- ・申し込みが確定するまでは、同じ大会の新規申込は出来ません。

| 大会申込一覧  |          |                          |                    |      |
|---------|----------|--------------------------|--------------------|------|
|         | 大会名称     | 大会日程 申込開始日 申込期限日 申込人数    | 参加料状況              | i.   |
| 申込手続き   | AAA選手権大会 | 2015/08/10 2015/07/20 2人 | 4,000円 編集中         | 中    |
| 参加申込が可  | 能な大会     |                          |                    |      |
|         | 大会名称     | 大会日程                     | 申込開始日 申込期          | 限日   |
| 参加申込中   | AAA選手権大会 | 2015/08/10               | 2015/07            | 7/20 |
| 申込開始前   | BBB選手権大会 | 2015/09/06~2015/09/07    | 2015/07/01 2015/08 | 3/20 |
| 申込手続き   | CCC選手権大会 | 2015/10/11               | 2015/09            | 9/20 |
| ● 申込手続き | DDD選手権大会 | 2015/11/16               | 2015/10            | J/20 |

「大会申込一覧」の「状況」表示は、申し込みの状態によって下表のように変わります。

※現在の東京のシステムでは、参加料納付システムを利用していませんので、今までと同じ納付をお願いします。

| 状況         | 説明                                                                                                    |
|------------|----------------------------------------------------------------------------------------------------|
| 編集中        | 申込リスト作成中で、「大会を申し込む」をクリックしていない一時保存の状態<br>・「申込手続き」ボタンで選手の追加や削除が可能です。<br>・申込期限日を過ぎると、編集や大会申込手続きが出来なくなります。             |
| 申込済        | 「大会を申し込む」をクリックして、申込が確定した状態<br>・申込内容を編集することは出来ません。<br>・「申込詳細」ボタンで内容を確認できます。<br>・申込期限日まではキャンセルすると「編集中」の状態に戻すことができます。 |
| 申込期限<br>終了 | 申込期限日を過ぎた状態<br>・「申込詳細」ボタンで内容を確認できます。<br>・変更やキャンセルをすることが出来ません。                                                      |

※申込期限終了後の変更は直接東京都ソフトテニス連盟に連絡してください。

## 【大会申込方法】(個人戦)

## 〈登録の手順〉

①「参加申込が可能な大会」のリストの申し込みをする大会の行にある「申込手続き」ボタンをクリックします。 参加申込が可能な大会

|       | 大会名称        |      | 大会日程    申込開始日                    | 申込期限日      |
|-------|-------------|------|----------------------------------|------------|
| 申込手続き | ▲ A A 選手権大会 |      | 2015/08/10                       | 2015/07/20 |
| 申込開始前 | BBB選手權大会    | 1    | 2015/09/06~2015/09/07 2015/07/01 | 2015/08/20 |
| 申込手続き | ℃℃℃選手権大会    | クリック | 2015/10/11                       | 2015/09/20 |
| 申込手続き | DDD選手権大会    |      | 2015/11/16                       | 2015/10/20 |

②申し込みをする団体の情報を登録する画面が表示されますので、必要な情報を入力してください。 (表示項目は大会により異なります)

※最初の申込手続きのときは、申込選手リストの登録を行った時点で、内容が登録されます。 ※一番最初の初期表示は管理者情報が表示されますが、登録を行うと次からは前回に登録した情報が表示されます。

| 団体情報 | 団体名: A A ソフトテニスクラブ<br>略称:AAクラブ マログラムに表記する団体名<br>(7文字以下が望ましい) | を設定してください。                                                                                                    |
|------|--------------------------------------------------------------|----------------------------------------------------------------------------------------------------|
|      | ※大会事務局から書類等を送付する場合があります。                                     |                                                                                                    |
|      | 連絡責任者: 飯田 毅                                                  | ↓ 申し込みをする                                                                                                    |
| 連絡先  | 送付先〒: 123-4567 送付先住所: OO県××市1ー2ー3                            | 青任者の連絡先                                                                                                    |
|      | 方書き: ААソフトテニスクラブ                                             | 「「「「「「「」」」には、「」」には、「」」に、」に、」に、」に、」に、」に、」に、」に、」に、」に、」に、 |
|      | 電話番号 : 03-1234-1234 メールアドレス : 12345@jsta.or.jp               | くだない                                                                                                    |
|      |                                                              |                                                                                                    |

#### ③団体情報欄の下側に、選択した大会の競技種別が表示されます。(表示項目は大会により異なります) 申し込みをする競技種別の行にある「申込手続き」ボタンをクリックします。

| 競技種別リン | スト   |                  |      |                          |       |          |   |      |
|--------|------|------------------|------|--------------------------|-------|----------|---|------|
| 種別 1   | 種別 2 | 種別3 審判資格<br>技術等級 | 会員登録 | 参加料                      | 申込人数  | 申込参加料    |   | クリック |
| 男子     | ダブルス | Jr 以上<br>4 級以上   | 必要   | 会員:4,000円<br>未登録者:8,000円 | 人0    | 0円 申込手続き |   |      |
| 女子     | ダブルス | Jr 以上<br>4 級以上   | 必要   | 会員:4,000円<br>未登録者:8,000円 | 人0    | 0円 甲込手続き |   |      |
| 申込合詞   | ≣t   |                  |      | 人数合計: 0人 参加              | n料合計: | 0円 大会を申込 | J |      |
|        |      |                  |      |                          |       |          |   |      |

大会申込一覧に戻る ◆

申し込みを中止して大会申込一覧に戻る ときはこのボタンをクリックしてください。

④「申込選手候補リスト・検索」の「会員一覧から選手選択」タブに、自団体に所属する会員(未登録者を含む)が 一覧で表示されますので、申し込みをする選手の「リストに追加」ボタンをクリックして、申し込みのリストを 作成します。

| 技種別リ          | スト                  |                                  |                    |         |              |                    |                     |       |              |            |
|---------------|---------------------|----------------------------------|--------------------|---------|--------------|--------------------|---------------------|-------|--------------|------------|
| 種別 1          | 種別 2                | 種別3                              | 審判資格<br>技術等級       | 会員登録    | 参加           | 料                  | 申込人数                | 申込参加  | 料            |            |
| 男子            | ダブルス                |                                  | Jr 以上<br>4 級以上     | 必要      | 会員<br>未登録者   | :4,000円<br>:8,000円 | 人0                  | 0円    | <b>//</b> #1 | 集中         |
| 女子            | ダブルス                |                                  | Jr 以上<br>4 級以上     | 必要      | 会員<br>未登録者   | :4,000円<br>:8,000円 | 人0                  | 0円    | 申込手          | 続き         |
| リストに追         | 加                   |                                  |                    |         |              |                    |                     |       |              |            |
|               |                     |                                  | 申                  | 込はありません |              |                    |                     |       |              |            |
|               |                     | 登録する                             |                    | ++2     | レセル          |                    |                     |       | Г            | <br>申し込みをす |
| 申込選手          | 候補リスト・検索            |                                  |                    |         |              |                    |                     |       |              | 手の「リストに    |
|               | 会員一覧から選手            | F選択                              | 検                  | 索して選手選択 |              |                    | 会員登録を               | しない選手 | の登録          | ボタンをクリッ    |
| 索結果<br>~10名をす | 14名(男∶14 女∶0)<br>素云 | [表示件数]: <u>10件</u><br>「並べ替っ]: 名前 | ▼<br>□十見順  ▼       | 戸 戻る    | ページ          | :12                | 次へ                  |       |              |            |
| 追加            | 会員番号                | 氏名                               | 年齢                 |         | <del>a</del> | 生年月日               | 登録日                 | 技術等約  | 波 審判<br>キー・マ | 員資格        |
| ノストに追         | 皇加 4 18503199       | イイダ タケシ 飯田 教                     | <del>33</del><br>男 | AAソフトテ  | ニスクラブ        | 1981/12/01<br>一般   | 2015/04/08<br>登録済   | 2級    | 2            | 級          |
| ノストに追         | ≜加                  | イシイ コウジ<br>石井 浩二                 | 49<br>男            | AAソフトテ  | ニスクラブ        | 1964/06/22<br>一般   | 2 2015/04/08<br>登録済 | 1級    | 2            | 級          |
|               |                     |                                  | 20                 |         |              | 1004/04/10         | 201E/04/00          | 4 45  | 0            | <b>公</b> 耳 |

### ⑤「リストに追加」の欄に選手が追加されます。 申し込みをする選手を全てリストに追加したら、「登録する」ボタンをクリックします。

|           |     |        |                    |            |          |      | j  |
|-----------|-----|--------|--------------------|------------|----------|------|----|
| 選手名       | ነታታ | 所属連盟   | 団体名(ID)            | 生年月日       | 会員番号     | 技術等級 |    |
| 選手名       | (   |        | 団体略称               | 性別(年齢)     | 会員登録     | 審判資格 | 備考 |
| 1-A ▼ イイダ | タケシ | * * 連盟 | AAソフトテニスクラブ(12345) | 1981/12/01 | 18503199 | 2級   |    |
| 削除 飯田     | 毅   |        | AAクラブ              | 男 (33)     | 登録済      | 2級   |    |
| 1-B ▼ イシイ | コウジ | * * 連盟 | AAソフトテニスクラブ(12345) | 1964/06/22 | 14193376 | 1級   |    |
| 削除 石井     | 浩二  |        | AAクラブ              | 男 (49)     | 登録済      | 2級   |    |
| 並び替え      | C   | 登録する   | *                  | ャンセル       |          |      |    |

#### ⑥「競技種目リスト」に戻るので、申込人数や参加料が更新されているのを確認してください。

| 競技種別リン | スト      |                |      |                          |        |        |           |        |
|--------|---------|----------------|------|--------------------------|--------|--------|-----------|--------|
| 種別 1   | 種別 2 種別 | 3 審判資格<br>技術等級 | 会員登録 | 参加料                      | 申込人数   | 申込参加   | <b>\$</b> |        |
| 男子     | ダブルス    | Jr以上<br>4 級以上  | 必要   | 会員:4,000円<br>未登録者:8,000円 | 2人     | 4,000円 | 申込手続き     |        |
| 女子     | ダブルス    | Jr 以上<br>4 級以上 | 必要   | 会員:4,000円<br>未登録者:8,000円 | 1 0人   | 0円     | 申込手続き     | → 額を確認 |
| 申込合詞   |         |                |      | 人数合計: 2人 -               | 参加料合計: | 4,000円 | 大会を申込     | L      |

※東京のシステムでは、参加料納付システムを利用していませんので、今までと同じ納付をお願いします。

⑦他の競技種目も同様に選手を選択して、選択している大会の全ての申込リストを完成させます。

#### 〈申込までの手順〉

 ①「登録する」ボタンをクリックすればデータは保存されていますので、申し込みを確定しないで、後日作業する 場合などは、「大会申込一覧に戻る」をクリックしてメイン画面にもどります。

| 種別1     種別2     種別3     審判資格<br>技術等級     会員登録     参加料     申込人数     申込参加料       男子     ダブルス     Jr以上<br>4級以上     必要     会員:4,000円<br>未登録者:8,000円     2人     4,000円     申込手続き       女子     ダブルス     Jr以上<br>4級以上     必要     会員:4,000円<br>未登録者:8,000円     2人     4,000円     申込手続き       申込合計     人数合計:     4人     参加料合計:     8,000円     大会を申込 | 技種別リスト      |                |      |                       |                        |          |            |        |       |
|----------------------------------------------------------------------------------------------------|-------------|----------------|------|-----------------------|------------------------|----------|------------|--------|-------|
| 男子     ダブルス     Jr以上<br>4級以上     必要     会員:4,000円<br>未登録者:8,000円     2人     4,000円     申込手続き       女子     ダブルス     Jr以上<br>4級以上     必要     会員:4,000円<br>未登録者:8,000円     2人     4,000円     申込手続き       由込合計     人数合計:     4人     参加料合計:     8,000円     大会を申込                                                                                | 種別1 種別2 種別3 | 審判資格<br>技術等級   | 会員登録 | *                     | 加料                     | 申込。      | 人数         | 申込参加料  | 4     |
| 女子     ダブルス     Jr以上<br>4級以上     必要     会員:4,000円<br>未登録者:8,000円     2人     4,000円     申込手続き       申込合計     人数合計:     4人     参加料合計:     8,000円     大会を申込                                                                                                    | 男子 ダブルス     | Jr 以上<br>4 級以上 | 必要   | 会<br>未登録 <sup>:</sup> | 員: 4, 000<br>者: 8, 000 | 0円<br>0円 | 2人         | 4,000円 | 申込手続き |
| 申込合計 人数合計 4人 参加料合計 8 000円 大会を申込                                                                                                    | 女子 ダブルス     | Jr 以上<br>4 級以上 | 必要   | 会<br>未登録              | 員: 4, 000<br>者: 8, 000 | 0円<br>0円 | 2人         | 4,000円 | 申込手続き |
|                                                                                                    | 申込合計        |                |      | 人数合計:                 | 4人                     | 参加料合     | <b>計</b> : | 8,000円 | 大会を申込 |

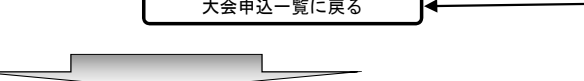

②「大会申込一覧」に申込途中の大会申込が「編集中」状態でリストができます。 「参加申込が可能な大会」では、「参加申込中」となり新規の申し込みは出来なくなります。

申し込みを確定したり申込内容を編集するときには、「申込手続き」ボタンをクリックすれば選手選択に戻ります。

| 大会甲込一覧 | ļ.            |            |             |            |            |            |
|--------|---------------|------------|-------------|------------|------------|------------|
|        | 大会名称          | 大会日程 申込開始日 | 申込期限日       | 申込人数       | 参加料        | 状況         |
| 申込手続き  | 〕 AAA選手権大会    | 2015/08/10 | 2015/07/20  | 4人         | 8,000円     | 編集中        |
| 参加申込が可 | 能な大会          |            |             |            |            |            |
|        | 大会名称          |            | 大会          | 日程         | 申込開始日      | 申込期限日      |
| 参加申込中  | AAA選手権大会      |            | 2015/0      | 08/10      |            | 2015/07/20 |
| 申込開始前  | BBB選手権大会      |            | 2015/09/06~ | 2015/09/07 | 2015/07/01 | 2015/08/20 |
| 申込手続き  | 〕<br>CCC選手権大会 |            | 2015/1      | 10/11      |            | 2015/09/20 |
| 申込手続き  | DDD選手権大会      |            | 2015/1      | 11/16      |            | 2015/10/20 |

※申し込みを確定したい場合は、「競技種別リスト」の下側にある、「大会を申込む」ボタンをクリックする。 この後の、〈申込リストの確定〉で確認してください。

### <申込選手リストの画面説明>

①リストの順番を入れ替えたいときには、「順番」のプルダウンで数字を変更してください。
 ②リストから選手を削除したいときには、左側の「削除」ボタンをクリックしてください。
 ③「順番」を変更した後、画面での並び順も変えたいときは、「並べ替え」ボタンをクリックしてください。
 ただし、並べ替えをしても登録はされていませんので、「登録する」ボタンをクリックしてください。
 ④未登録者は無所属なので団体名および団体略称の入力枠は表示されません。
 ⑤「登録する」ボタンをクリックすると、申込選手リストがシステムに登録されます。
 ⑥「キャンセル」ボタンをクリックすると、編集内容は登録されずに破棄されます。

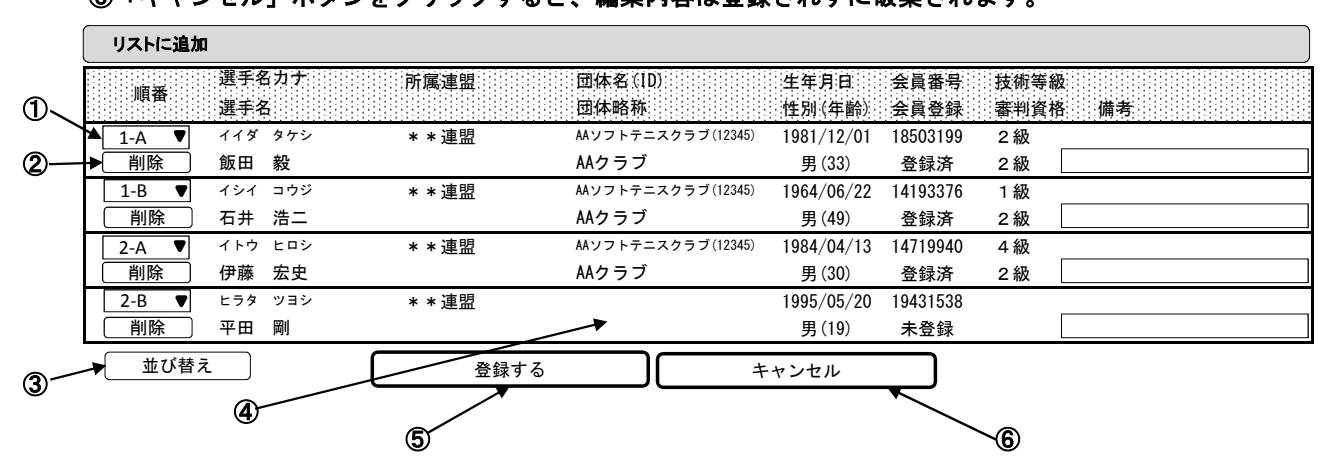

## 【大会申込方法】(団体戦:チーム登録)

### 〈チーム登録の手順〉

①「参加申込が可能な大会」のリストの申し込みをする大会の行にある「申込手続き」ボタンをクリックします。

| 参加申込が可 | 「能な大会         |      |                                  |            |
|--------|---------------|------|----------------------------------|------------|
|        | 大会名称          |      | 大会日程。    申込開始日                   | 申込期限日      |
| (申込手続き | AAA選手権大会      |      | 2015/08/10                       | 2015/07/20 |
| 申込開始前  | BBB選手権大会      |      | 2015/09/06~2015/09/07 2015/07/01 | 2015/08/20 |
| 申込手続き  | 」 C C C 選手権大会 | クリック | 2015/10/11                       | 2015/09/20 |
| 申込手続き  | ◆DDD選手権大会     |      | 2015/11/16                       | 2015/10/20 |
|        |               |      |                                  |            |

#### ②申し込みをする競技種別の行にある「申込手続き」ボタンをクリックします。

| 種別1 種別2 種別3 酵料資格<br>技術等級 会員登録 参加料 申込人数 申込参加料<br>り子 団体戦<br>中込合計<br>中込合計<br>た会申込一覧に戻る<br>大会申込一覧に戻る<br>ときはこのボタンをクリックしてください                                            | 税投種別リスト     |                  |                      |                    |                           |                |
|----------------------------------------------------------------------------------------------------|-------------|------------------|----------------------|--------------------|---------------------------|----------------|
| 男子     団体戦     2 級以上     必要     会員: 10,000円     0人     0円     申込手続き       申込合計     人数合計:     0人     参加料合計:     0円     大会を申込         大会申込一覧に戻る     申し込みを中止して大会一覧に戻る | 種別1 種別2 種別3 | 審判資格<br>技術等級 会員1 | 登録 参加料               | 申込人数               | 申込参加料                     | クリック           |
| 申込合計     人数合計:     0人     参加料合計:     0円     大会を申込       大会申込一覧に戻る      申し込みを中止して大会一覧に戻る       ときはこのボタンをクリックしてください                                                  | 男子 団体戦      | 2級以上<br>必要       | 会員:10,<br>要 未登録者:20, | 000円 0人<br>000円 0人 | 0円 申込手続き                  |                |
| 大会申込一覧に戻る                                                                                                    | 申込合計        |                  | 人数合計: 0人             | 参加料合計:             | 0円 大会を申込                  |                |
|                                                                                                    |             | 大会申込一覧に戻る        | •                    | ーーー 申し込<br>ときは     | ムみを中止して大会一<br>このボタンをクリックし | 覧に戻る<br>.てください |

③団体戦は複数のチームが申し込めるようになっていますので、競技種別リストで団体戦の「申込手続き」ボタンを クリックすると、下側にチーム名の設定画面が表示されます。

初期では団体名が入力されていますので、必要に応じて変更して「登録する」ボタンをクリックします。
 ※複数のチームの申し込みをするときのチーム名は、団体名の後ろにA・B・C等の追加する形を基本にしてください。
 (例: 〇〇〇クラブA)

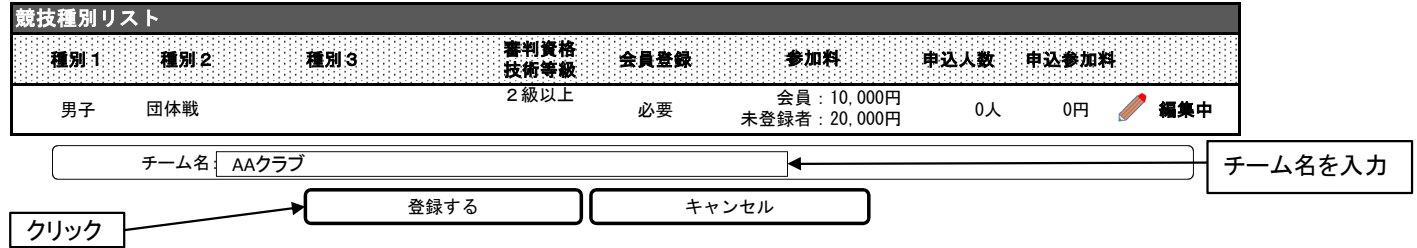

## ④チームが登録されて、チームごとの監督や選手の選択画面に進むメニューボタンが表示されます。

| <b>原技種別リ</b> ス | スト      |     |                   |                  |                            |              |                |                     |                 |
|----------------|---------|-----|-------------------|------------------|----------------------------|--------------|----------------|---------------------|-----------------|
| 種別 1           | 種別 2    | 種別3 | 謇判資格<br>技術等級      | 会員登録             | 参加料                        | 申込人数         | 申込参加料          |                     | 設定した            |
| 男子             | 団体戦     |     | 2級以上              | 必要               | 会員:10,000円<br>未登録者:20,000円 | 人0           | 0円 🤞           | 🖊 編集中               | テームを 除すると       |
| 順番             | チーム名    |     | 監督名               | 申込人数             | 参加料                        |              |                |                     | は「削除<br>  タンをクロ |
| 1 🛡            | AAクラブ   |     |                   | 人0               | 四十 監督部                     | 登録 選:        | 手申込 🤇          | 削除                  | 1 // と/         |
| 〔 チー           | -ムを追加する |     |                   |                  |                            |              |                |                     |                 |
|                |         |     | 「監督登録」7<br>を選択する画 | ボタンをクリ<br>国面が表示さ | ックすると、監督<br>されます。          | 「選手申<br>すると、 | 込」ボタン<br>申込選手を | をクリック<br>を選択す<br>まま | は全て肖<br>されます    |
|                |         |     |                   |                  | -                          |              | で衣示され          | より。                 | ]               |

### 〈監督登録の手順〉

ıI.

#### ①各チームの監督を登録するため「監督登録」ボタンをクリックします。

| - |    |          |          |     |                 |      |
|---|----|----------|----------|-----|-----------------|------|
|   | 順番 | チーム名     | <br>申込人数 | 参加料 |                 |      |
|   | 1  | AAクラブ    | 人0       | 0円  | 監督登録  ● 選手申込 削除 | クリック |
| ( | -  | チームを追加する |          |     |                 |      |
|   |    |          |          |     |                 |      |

#### ②1)下側の「監督候補リスト・検索」で監督に登録する会員の「リストに追加」ボタンをクリックすると、 「監督情報」画面に登録されます。2)その他、必要な情報を入力して、3)「登録する」ボタンをクリック してください。

※他団体の会員などを選択するときは「検索して監督選択」で、会員番号・氏名・生年月日を入力して選択します。 ※会員登録をしたことがなく、会員番号を保有していない場合は、「会員登録をしない監督の登録」で登録します。

II.

| 順番                   | チーム名                                                              | 監督名 申込人数 参加料                                                     |                    |
|----------------------|-------------------------------------------------------------------|------------------------------------------------------------------|--------------------|
| 1 🛡 A                | AAクラブ                                                             | 0人 10,000円 🥒 編集中 🛛 選手申込                                          | 削除                 |
| チーム                  | を追加する                                                             | -                                                                |                    |
|                      | 会員番号:18503199                                                     | 会員登録:登録済                                                         |                    |
|                      | カナ:イイダ                                                            | カナ:タケシ                                                           | 1) 乾樫にする 今日        |
| 동는 뉴적 사람 보다          | 姓:飯田                                                              | 名:毅                                                              |                    |
| 監督情報                 | 団体ID:12345                                                        | 団体名:AAソフトテニスクラブ                                                  | の水ダンをクリック          |
|                      | 連絡先電話: 03-1234-1234                                               |                                                                  |                    |
|                      | 連絡先〒: 123-4567                                                    | 連絡先住所: ○○県××市1-2-3                                               | 2)必要な情報を           |
|                      |                                                                   |                                                                  | 直接人力               |
|                      | 登録する                                                              | ]¥+``\+\/                                                        |                    |
| ● 監督候補リス             | <ト・検索 ~ ~ ─                                                       |                                                                  |                    |
| <del>1</del>         | 会員一覧から選手選択                                                        | 検索して監督選択 会員登録をしない                                                | 監督の登録              |
| 検索結果 28名<br>1~10名を表示 | 3(男:14 女:14) [表示件数]: <u>10件</u><br>[並べ替え]: <u>名前<del>カ</del>チ</u> | 戻る   ページ:123   次へ                                                |                    |
| 追加                   | 会員番号<br>新認定番号 ————————————————————————————————————                | 年齢     日本名     日本名     田本名     個人分類     会員番号     認定              | 等級 審判員資格<br>'方法 区分 |
| リストに追加               | <br>                                                              | 41 AAソフトテニスクラブ 1973/08/22 2015/04/08 4<br>女 AAソフトテニスクラブ 一般 登録済   | 級 2級               |
| リストに追加               | ▲ 18503199 イイダ タケシ<br>飯田 毅                                        | 33<br>黒 AAソフトテニスクラブ <sup>1981/12/01</sup> 2015/04/08 2<br>一般 登録済 | 級 2級               |
| リストに追加               | 14193376 イシイ ⊐ウジ<br>石井 浩二                                         | 49 AAソフトテニスクラブ 1964/06/22 2015/04/08 1<br>男 一般 登録済               | 級 2級               |

### <u>③チームー覧に選</u>択した監督名が表示されます。

| 順番 チーム名   | 監督名 申込人数 参加料              | 選択した |
|-----------|---------------------------|------|
| 1 ▼ AAクラブ | 飯田 毅 🗲 0人 0円 監督登録 選手申込 削除 | 監督名  |
| チームを追加する  |                           | が表示さ |
|           |                           | れます。 |

・次の、選手登録の手順へ

### 〈選手登録の手順〉

①選手を選択するため「選手申込」ボタンをクリックします。

| 順番  | チーム名    | 監督名  | 申込人数 | 参加料 |                    |      |
|-----|---------|------|------|-----|--------------------|------|
| 1 🛡 | AAクラブ   | 飯田 毅 | 人0   | 0円  | □ 監督登録 選手申込 ● 削除 ● | クリック |
| チ-  | -ムを追加する |      |      |     |                    |      |
|     |         |      |      |     |                    | —    |

②「申込選手候補リスト・検索」の「会員一覧から選手選択」タブに、自団体に所属する選手(未登録者を含む)が 一覧で表示されますので、申し込みをする選手の「リストに追加」ボタンをクリックして、申し込みリストを 作成します。

| 順番 チーム名                        | 監督                                     | 名 申込人数         | 参加料                             |                      |                 |           |           |
|--------------------------------|----------------------------------------|----------------|---------------------------------|----------------------|-----------------|-----------|-----------|
| 1 ▼ AAクラブ                      | 飯田                                     | 毅 0人           | 10,000円   監督                    | 登録 🧷 🧳               | <b>集中</b> 削隊    | €<br>¢    |           |
| チームを追加する                       |                                        |                |                                 |                      |                 |           |           |
| リストに追加                         |                                        |                |                                 |                      |                 |           |           |
|                                |                                        | 申込はありません       |                                 |                      |                 |           |           |
|                                | 登録する                                   | ) <b>(</b> ++: | レセル                             |                      |                 | <br>込     | <br>みをする選 |
| 🝭 申込選手候補リスト・検索                 |                                        |                |                                 |                      |                 | 手の「       | ノストに追加し   |
| 会員一覧から選手                       | 選択                                     | 検索して選手選択       |                                 | 会員登録をし               | ない選手の登録         | ボタン       | をクリック     |
| 検索結果 14名(男:14 女:0)<br>1~10名を表示 | [表示件数]: <u>10件</u> ▼<br>[並べ替え]: 名前カナ昇順 | 戻る             | ページ:12                          | 次へ                   |                 |           |           |
| 追加 会員番号<br>新認定番号               | 氏名 年齢<br>一 一 性別                        | 团体             | 名                               | 音 登録日<br>頁 会員番号      | 技術等級 審判<br>認定方法 | 員資格<br>区分 |           |
| リストに追加 4-18503199              | イイダ タケシ 33<br>飯田 毅 男                   | AAソフトテ         | ニスクラブ <sup>1981/12/</sup><br>一般 | 01 2015/04/08<br>登録済 | 2級              | 2級        |           |
| リストに追加 4193376                 | - イシイ コウジ 49<br>石井 浩二 男                | AAソフトテ         | ニスクラブ <sup>1964/06/</sup><br>一般 | 22 2015/04/08<br>登録済 | 1級              | 2級        |           |
| リストに追加 14719940                | イトウ ヒロシ 30<br>伊藤 宏史 男                  | AAソフトテ         | ニスクラブ <sup>1984/04/</sup><br>一般 | 13 2015/04/08<br>登録済 | 4級              | 2級        | I         |
|                                |                                        |                |                                 |                      |                 |           |           |

#### ③申し込みをする選手を全てリストに追加したら、「登録する」ボタンをクリックします。

| リストに追加 | 1            |        |                    |                |              |              |    | J      |
|--------|--------------|--------|--------------------|----------------|--------------|--------------|----|--------|
| 順番     | 選手名カナ<br>選手名 | 所属連盟   | 団体名(ID)<br>団体略称    | 生年月日<br>性別(年齢) | 会員番号<br>会員登録 | 技術等級<br>審判資格 | 備考 |        |
| 1 🔻    | イイダ タケシ      | * * 連盟 | AAソフトテニスクラブ(12345) | 1981/12/01     | 18503199     | 2級           |    |        |
| 削除     | 飯田毅          |        | AAクラブ              | 男 (33)         | 登録済          | 2級           |    |        |
| 2 🔻    | イシイ コウジ      | * * 連盟 | AAソフトテニスクラブ(12345) | 1964/06/22     | 14193376     | 1級           |    | - 9999 |
| 削除     | 石井 浩二        |        | AAクラブ              | 男 (49)         | 登録済          | 2級           |    |        |
| 3 🛡    | イトウ ヒロシ      | * * 連盟 | AAソフトテースクラブ(12345) | 1984/04/13     | 14719940     | 4級           |    |        |
| 削除     | 伊藤宏史         |        | MAグラブ              | 男 (30)         | 登録済          | 2級           |    |        |
| 並び替え   | ĩ            |        | 3 +                | ・ヤンセル          |              |              |    | -      |

#### ④チーム一覧に申込人数と参加料が表示されますので、「登録する」ボタンをクリックします。

| 順番           | チーム名    |      | 監督律 | 2 | 申込人数 | 参加料     |      |      |    |
|--------------|---------|------|-----|---|------|---------|------|------|----|
| 1 🛡          | AAクラブ   |      | 飯田  | 毅 | 3人   | 10,000円 | 監督登録 | 選手申込 | 削除 |
| <del>ب</del> | ームを追加する |      |     |   |      |         |      |      |    |
| クリ           | yŋ      | 登録する |     | С | キャン  | マレ      |      |      |    |
|              |         |      |     | _ |      |         |      |      |    |

#### ⑤「競技種目リスト」に戻るので、申込人数や参加料が表示されているのを確認してください。

| 競技種別リン | スト   |                  |      |                            |               |         |        |
|--------|------|------------------|------|----------------------------|---------------|---------|--------|
| 種別 1   | 種別 2 | 種別3 書判資格<br>技術等級 | 会員登録 | 参加料                        | 申込人数 申込参      | 加料      |        |
| 男子     | 団体戦  | 2級以上             | 必要   | 会員:10,000円<br>未登録者:20,000円 | 3人 10,000     | 円 申込手続き | ▲ 教を確認 |
| 申込合    | 計    |                  |      | 人数合計: 3人 参加                | 如料合計: 10,000円 | 大会を申込   |        |

※チームを追加したい場合は次の説明を見てください。

#### 〈チームの追加〉

①複数のチームを申し込む時は、チーム一覧の下側の「チームを追加する」ボタンをクリックすると、チーム名の 入力枠が表示されますので、チーム名を入力して、「登録する」ボタンをクリックします。

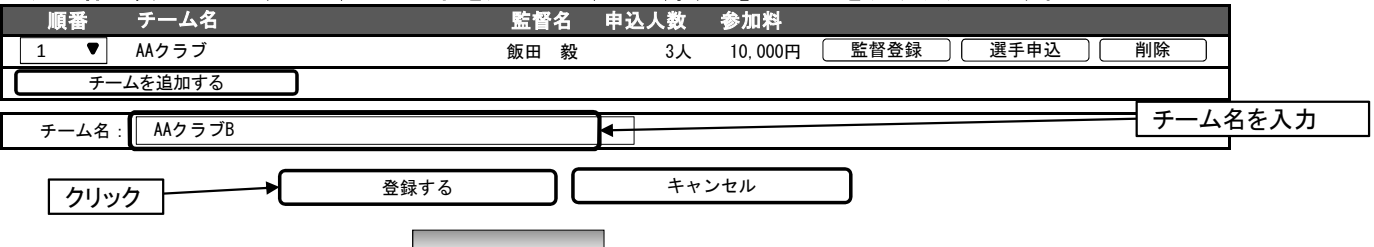

②チーム一覧に追加されますので、前の作業と同様に申込リストを作成して登録します。

| 順番  | チーム名    | 監督 | 名 | 申込人数 | 参加料      |      |      |    |
|-----|---------|----|---|------|----------|------|------|----|
| 1 🛡 | AAクラブ   | 飯田 | 毅 | 3人   | 10, 000円 | 監督登録 | 選手申込 | 削除 |
| 2 ♥ | AAクラブ   |    |   | 人0   | 0円       | 監督登録 | 選手申込 | 削除 |
| チー  | -ムを追加する |    |   |      |          |      |      |    |

③全てが終わったら、「競技種目リスト」に戻り、申込合計を確認して、「大会を申込む」ボタンをクリックします。

## 〈申込リストの確定〉

①申し込みをする大会の「競技種別リスト」の「申込合計」欄の「大会を申込む」ボタンをクリックします。

| 競技種別リ | スト          |                |      |           |                          |           |         |       |               |
|-------|-------------|----------------|------|-----------|--------------------------|-----------|---------|-------|---------------|
| 種別1   | 種別 2. 種別 3. | 審判資格<br>技術等級   | 会員登録 | *         | 加料                       | 申込人数      | 申込参加    | 8     |               |
| 男子    | ダブルス        | Jr 以上<br>4 級以上 | 必要   | 会<br>未登録: | 員: 4, 000F<br>者: 8, 000F | 円 2人      | 4,000円  | 申込手続き | )             |
| 女子    | ダブルス        | Jr 以上<br>4 級以上 | 必要   | 会<br>未登録  | 員: 4, 000F<br>者: 8, 000F | 円<br>円 2人 | 4, 000円 | 申込手続き | 〕 <b>クリック</b> |
| 申込合   | ≣†          |                |      | 人数合計:     | 4人                       | 参加料合計:    | 8,000円  | 大会を申込 |               |

※団体戦の場合も同じ方法で申し込みます。

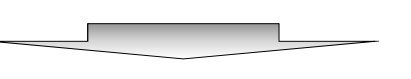

#### ②申込が確定して「大会申込一覧」に戻ります。

| 入云中込一見        |            |            |     |        |     |
|---------------|------------|------------|-----|--------|-----|
| 大会名称          | 大会日程 申込開始  | 日申込期限日申    | 込人数 | 参加料    | 状況  |
| 申込詳細 AAA選手権大会 | 2015/08/10 | 2015/07/20 | 4人  | 8,000円 | 申込済 |

#### ③申込キャンセル・変更の場合は、「大会申込一覧」の「申込詳細」ボタンをクリック

| 大会申込一覧 | ,<br>,   |            |            |      |        |     |
|--------|----------|------------|------------|------|--------|-----|
|        | 大会名称     | 大会日程 申込開始日 | 申込期限日      | 申込人数 | 参加料    | 状況  |
| 申込詳細   | AAA選手権大会 | 2015/08/10 | 2015/07/20 | 4人   | 8,000円 | 申込済 |
|        | フリック     |            |            |      |        |     |

## ④「申込キャンセル」ボタンをクリックすると、申込がキャンセルされて、申込内容が編集可能な状態に戻ります。

| 63天1至7月 7~ | <b>~</b> 11 |                   |      |                          |      |               |
|------------|-------------|-------------------|------|--------------------------|------|---------------|
| 種別 1       | 種別 2        | 種別33 審判資格<br>技術等級 | 会員登録 | 参加料 1                    | 申込人数 | 申込参加料         |
| 男子         | ダブルス        | Jr以上<br>4 級以上     | 必要   | 会員:4,000円<br>未登録者:8,000円 | 2人   | 4,000円 申込内容閲覧 |
| 女子         | ダブルス        | Jr 以上<br>4 級以上    | 必要   | 会員:4,000円<br>未登録者:8,000円 | 2人   | 4,000円 申込内容閲覧 |
| 申込合言       | <b>;</b> +  |                   |      | 人数合計: 4人 参加              | 料合計: | 8,000円        |
|            |             | 大会申込一覧に戻る         | クリック | 申込キャンセル                  | ルされ、 | ]             |

### <団体情報>

■申し込みをする団体の情報を登録します。

- ■連絡先の入力枠は、必要のない大会では表示されません。
- ■全ての項目を入力して「団体情報を登録する」ボタンをクリックしてください。
- ■初回は団体管理者の情報が入力されていますので、申し込みに関する責任者の情報に変更してください。 大会事務局からの書類や電話が届く連絡先にしてください。
  - (2回目以降は、前回の登録内容が初期で表示されます)

※これは申し込み用の連絡先なので、変更しても団体の登録情報は変わりません。

| ※大会事務局から書類等を送付する場合があります。         連絡責任者:       飯田 毅         連絡先       送付先〒:       123-4567         送付先〒:       123-4567       送付先住所:         の回県××市1-2-3       万書き:         方書き:       AAソフトテニスクラブ         電話番号:       03-1234-1234       メールアドレス:         12345@jsta.or.jp | 団体情報 | 団体名:AAソフトテニスクラブ                              |   |
|----------------------------------------------------------------------------------------------------|------|----------------------------------------------|---|
| 連絡責任者:     飯田 毅       連絡先     送付先〒:     123-4567     送付先住所:     OO県××市1-2-3       方書き:     AAソフトテニスクラブ       電話番号:     03-1234-1234     メールアドレス:     12345@jsta.or.jp                                                                                                    |      | ※大会事務局から書類等を送付する場合があります。                     |   |
| 連絡先     送付先〒:     123-4567     送付先住所:     〇〇県××市1-2-3       方書き:     AAソフトテニスクラブ       電話番号:     03-1234-1234     メールアドレス:     12345@jsta.or.jp                                                                                                    |      | 連絡責任者: 飯田 毅                                  |   |
| 方書き: AAソフトテニスクラブ<br>電話番号: 03-1234-1234 メールアドレス: 12345@jsta.or.jp                                                                                                    | 連絡先  | 送付先〒: 123-4567 送付先住所: OO県××市1-2-3            |   |
| 電話番号: 03-1234-1234 メールアドレス: 12345@jsta.or.jp                                                                                                    |      | 方書き: AAソフトテニスクラブ                             |   |
|                                                                                                    |      | 電話番号: 03-1234-1234 メールアドレス: 12345@jsta.or.jp |   |
|                                                                                                    | 回体   |                                              | Ľ |

#### 〈監督・選手の選択方法〉

■申し込む監督や選手を選択する方法は3種類ありますが、基本は「会員一覧から選手選択」(監督の場合は、「会員一覧から監督選択」)のタブで表示される一覧から選手を選択します。
■監督と選手の選択方法はほぼ同じですので、選手の選択方法のみを示します。

①「会員一覧から選手選択」:自団体に所属している選手の一覧表示から選択します。 自団体の所属している選手(未登録者を含む)が一覧で表示されますので、申し込みをする選手の「リストに追加」 ボタンをクリックして申込リストに追加します。

| 会員 会員                  | 一覧から選手        | 選択                     |                       | 検索して選手選択  |                                | 会員登録をし            | 」ない選手の       | 登録          |
|------------------------|---------------|------------------------|-----------------------|-----------|--------------------------------|-------------------|--------------|-------------|
| 検索結果 14名(男<br>1~10名を表示 | 見:14 女:0)     | [表示件数]: 1<br>[並べ替え]: 1 | <u>0件</u> ▼<br>ろ前カナ昇順 | 戻る   ・    | ページ:12                         | 次へ                |              |             |
| 追加                     | 会員番号<br>新認定番号 | 氏名                     | 年齢<br>性別              | 団体名       | 生年月日<br>個人分類                   | 登録日<br>会員番号       | 技術等級<br>認定方法 | 審判員資格<br>区分 |
| リストに追加                 | 18503199      | イイダ タケシ<br>飯田 毅        | 33<br>男               | AAソフトテニスク | ラブ <sup>1981/12/01</sup><br>一般 | 2015/04/08<br>登録済 | 2級           | 2級          |
| リストに追加                 | 14193376      | イシイ コウジ<br>石井 浩二       | 49<br>男               | AAソフトテニスク | ラブ <sup>1964/06/22</sup><br>一般 | 2015/04/08<br>登録済 | 1級           | 2級          |
| リストに追加                 | 14719940      | イトウ ヒロシ<br>伊藤 宏史       | 30<br>男               | AAソフトテニスク | ラブ <sup>1984/04/13</sup><br>一般 | 2015/04/08<br>登録済 | 4級           | 2級          |
| リストに追加                 | 14719400      | オオノ タロウ<br>大野 太郎       | 23<br>男               | AAソフトテニスク | ラブ <sup>1991/04/15</sup><br>一般 | 2015/04/08<br>登録済 | 4級           | 2級          |
| リストに追加                 | 10687444      | サトウ エイサ<br>佐藤 栄作       | ク 46<br>男             | AAソフトテニスク | ラブ <sup>1968/11/04</sup><br>一般 | 2015/04/08<br>登録済 |              | 2級          |
| リストに追加                 | 14230684      | スズキ タケシ<br>鈴木 武史       | 23<br>男               | AAソフトテニスク | ラブ <sup>1991/06/08</sup><br>一般 | 2015/04/13<br>登録済 |              | 2級          |
| リストに追加                 | 10687437      | ノグチ ゴロウ<br>野口 五郎       |                       | AAソフトテニスク | ラブ <sup>1992/12/07</sup><br>一般 | 2015/04/13<br>登録済 | 4 級          | 2級          |
| リストに追加                 | 19438153      | ヒラタ ツヨシ<br>平田 剛        |                       |           | 1995/05/20<br>一般               | 未登録               |              | 2級          |

#### ②「検索して選手選択」:自団体意外に所属している選手を選択します。

会員番号/氏名(フリガナも可)/生年月日の全てを入力して、「検索する」ボタンをクリックすると、下側に 候補が表示されますので、「リストに追加」ボタンをクリックして申込リストに追加します。

| 会員一覧から選手選択                                                       | 検索して選手選択                 | 会員登録をしない選手の登録                            |
|------------------------------------------------------------------|--------------------------|------------------------------------------|
|                                                                  |                          | ]                                        |
| 会員番号:28649700 28649700                                           | 生年月日: 1996年/平08年 ▼       | 検索する<br>【 4 ▼ 月 9 ▼ 日  リセット              |
| 検索結果 1名(男:1 女:0) [表示件数]: <u>10件</u><br>1名を表示 [並べ替え]: <u>名前</u> が | <br>Dナ昇順   ▼]    戻る   ペ- | -ジ:1   次へ                                |
| 会員番号 氏名 新認定番号 氏名                                                 | 年齢: 団体名: 団体名:            | 生年月日 登録日 技術等級 審判員資格<br>個人分類 会員番号 認定方法 区分 |
| リストに追加 28649700 タカギ コウジ 高木 幸治                                    | 18 BBソフトテニスクラブ<br>男      | 1996/04/09 2015/06/23 2級<br>一般 登録済       |
| 21.00                                                            |                          |                                          |

#### ③「会員登録をしない選手の登録」:会員登録をしないで大会に参加する選手を登録します。 大会参加費が2倍になりますが、会員登録をしないで大会に出る場合のみの申込方法です。 氏名等の個人情報を入力して申込リストに追加します。

| 会員一覧から選手                      | F選択                 | 検索して選               | 『手選択           |              | 会員登録をし       | しない選     | 手の登録          |          |
|-------------------------------|---------------------|---------------------|----------------|--------------|--------------|----------|---------------|----------|
| カナ (姓) : <b>オオイ</b><br>姓 : 大井 | カナ(名): ジロウ<br>名: 二郎 | 生年月日: 1995<br>©男 〇3 | 年/平07年 ▼<br>෭  | 7 🛡          | 月 12 ▼ E     | <b>1</b> | リストに追<br>リセット | <u>加</u> |
| リストに追加                        |                     |                     |                |              |              |          |               |          |
| 選手名力ナ<br>順番<br>選手名            | 所属連盟                | 団体名(ID)<br>団体略称     | 生年月日<br>性別(年齢) | 会員番号<br>会員登録 | 技術等級<br>審判資格 | 備考       |               |          |
|                               |                     |                     | 1995/07/12     |              |              |          |               |          |
|                               |                     |                     |                |              |              |          |               |          |